## **Colorway change log - Watch filters**

Through this module, you can manage watch filters and monitor changes done on articles matching the filter within the specified period. The **Watch filters** page appears as shown in the below example:

| ,0 S( | Colorway Color           | G 🗎                   | 5  | 0 of 3 Selected        | 1                      |                       |             |                     |              | : | C       |
|-------|--------------------------|-----------------------|----|------------------------|------------------------|-----------------------|-------------|---------------------|--------------|---|---------|
| 0     | Colorways Blocking       | Name 0                |    | Price Groups 0         | Segmentations 0        | Filter 0              | User Name 0 | Updated Date $\sim$ | Updated By C |   | Actions |
|       | Colorway Change Logs 🛛 🛩 | M Golf                |    | Wholesale Price, MSRP, | PS - TRAIN, SPORTING G | ("Gender":["Mens"];"L | -           | ්රීJan 9, 2023      | 1,766        |   | :       |
|       | Watch Filters            | w's Apparel inline/mf | fo | Wholesale Price, MSRP, | PS - TRAIN, SPORTING G | {"Gender":["Womens    |             | 🗔 Jan 4, 2023       | 3,824        |   | :       |
| ·     | Change Logs              | W's apparel           |    | Wholesale Price, MSRP, | PS - TRAIN, SPORTING G | ("Gender":["Womens    |             | ැට්Jan 4, 2023      | 3,824        |   | :       |
| 0     | Targets                  |                       |    |                        |                        |                       |             |                     |              |   |         |
| 8     | Buyer Limits             |                       |    |                        |                        |                       |             |                     |              |   |         |
|       | Colorways Replacement    |                       |    |                        |                        |                       |             |                     |              |   |         |
| ф     | Colorway Segmentation >  |                       |    |                        |                        |                       |             |                     |              |   |         |
|       | Shared Folders >         |                       |    |                        |                        |                       |             |                     |              |   |         |
| 5     | Merch Boards             |                       |    |                        |                        |                       |             |                     |              |   |         |
| •     | Favorites                |                       |    |                        |                        |                       |             |                     |              |   |         |
|       | Saved Views              |                       |    |                        |                        |                       |             |                     |              |   | Ð       |
| 1000  |                          |                       |    |                        |                        |                       |             |                     |              |   | -       |

Watch filters defined for the selected catalog are listed. For each one, the price groups, segmentations, filter, and the user who created the filter, and date are displayed. You can view any of the filters by clicking its record or selecting "View record" from the Actions menu next to it, the filter details are displayed as shown below:

| Watch Filter                                                                                                    |                                                                                  |
|----------------------------------------------------------------------------------------------------|----------------------------------------------------------------------------------|
| M Golf Active                                                                                                    | C                                                                                |
| Id<br>206<br>User ID<br>1,766<br>Filter<br>{"Gender":["Mens"];Division":["Apparel"]}                                                                                                    | Name<br>M Golf<br>User Name<br>Price Groups<br>Wholesale Price MSRP Outlet Price |
| Segmentations   PS - TRAIN SPORTING GOODS PS - OUTDOOR BRAND HOUSE   PS - RUN PS - GOLF ALL PS - TEAM DEPT STORE_FAMILY   MARKETPLACE PS-TEAM - TIER 1 COM SPORT SPECIALTY   FLAGSHIP FLAGSHIP FLAGSHIP FLAGSHIP | Updated By User Name                                                             |
| Created By User Name                                                                                                    | Active                                                                           |

Filter information is displayed. You can create a new filter, import a list of filters, delete and activate filters as discussed in the following sections.

To view changes done on articles logged using the defined filters, go to **Change logs**, the following page appears:

| 0 of 8 Selected |              |                                          |                                            |               | : C      |
|-----------------|--------------|------------------------------------------|--------------------------------------------|---------------|----------|
| Filter Id 0     | Article Id 0 | User Name 0                              | New Value 0                                | Change Type 🗘 | Status 0 |
| 17              | 537807       | 1010.00                                  | {"ArticleSegmentationsDiff":{"5885":[0,1]  | Change        | Active   |
| 23              | 537807       | tonic contrapophane con                  | {"ArticleSegmentationsDiff":{"5885":[0,1]  | Change        | Active   |
| 20              | 537807       | 11171                                    | {"ArticleSegmentationsDiff":{"5885":[0,1]  | Change        | Active   |
| 23              | 538561       | (1,0,0,0,0,0,0,0,0,0,0,0,0,0,0,0,0,0,0,0 | {"ArticleSegmentationsDiff": {"5885":[0,1] | Change        | Active   |
| 20              | 538561       | 1000                                     | ("ArticleSegmentationsDiff":("5885":[0,1]  | Change        | Active   |
| 17              | 538561       | 1010.00                                  | {"ArticleSegmentationsDiff":{"5885":[0,1]  | Change        | Active   |
| 16              | 538561       | and the second                           | {"ArticleSegmentationsDiff":{"5885":[0,1]  | Change        | Active   |
| 9               | 537807       | 1000                                     | {"ArticleSegmentationsDiff":{"5885":[0,1]  | Change        | Active   |
|                 |              |                                          |                                            |               |          |
| 4               |              |                                          |                                            | _             |          |

Changes done on articles are listed. For each one, the article Id, the name of the user who performed the change, the new value, change type, and status are displayed.